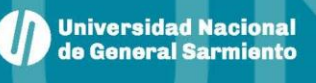

## **PROGRAMAS ON-LINE**

BIBLIOTECA

HORACIO GONZÁLEZ

Para visualizar los programas on-line seguir los siguientes pasos:

Ingresar a <u>www.ungs.edu.ar</u>

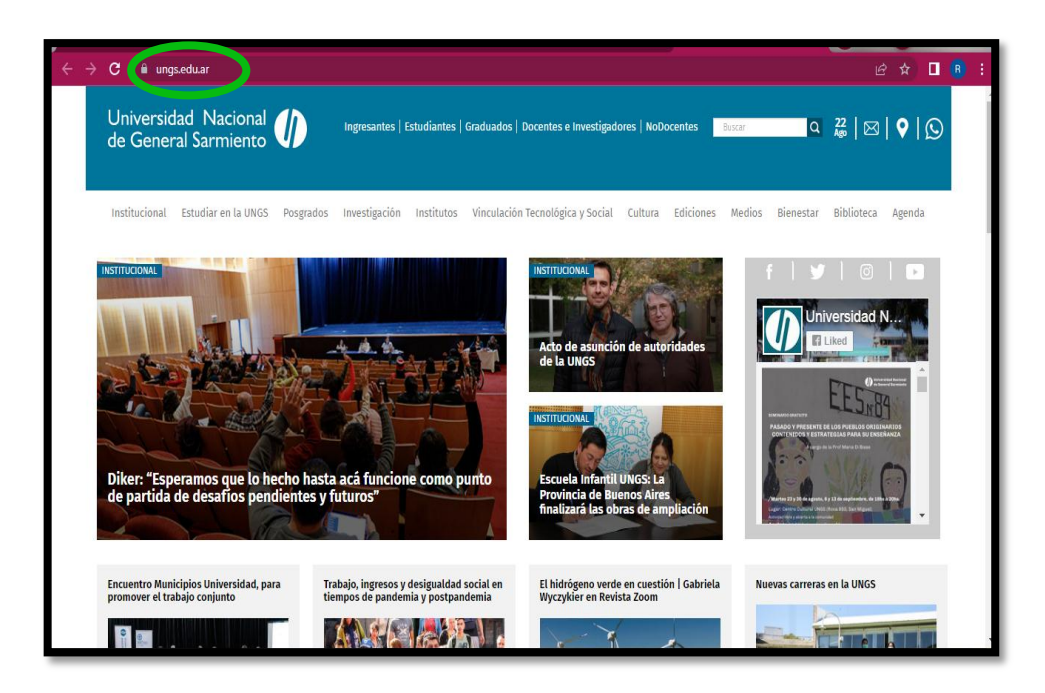

• Luego entrar al sitio de la "Biblioteca"

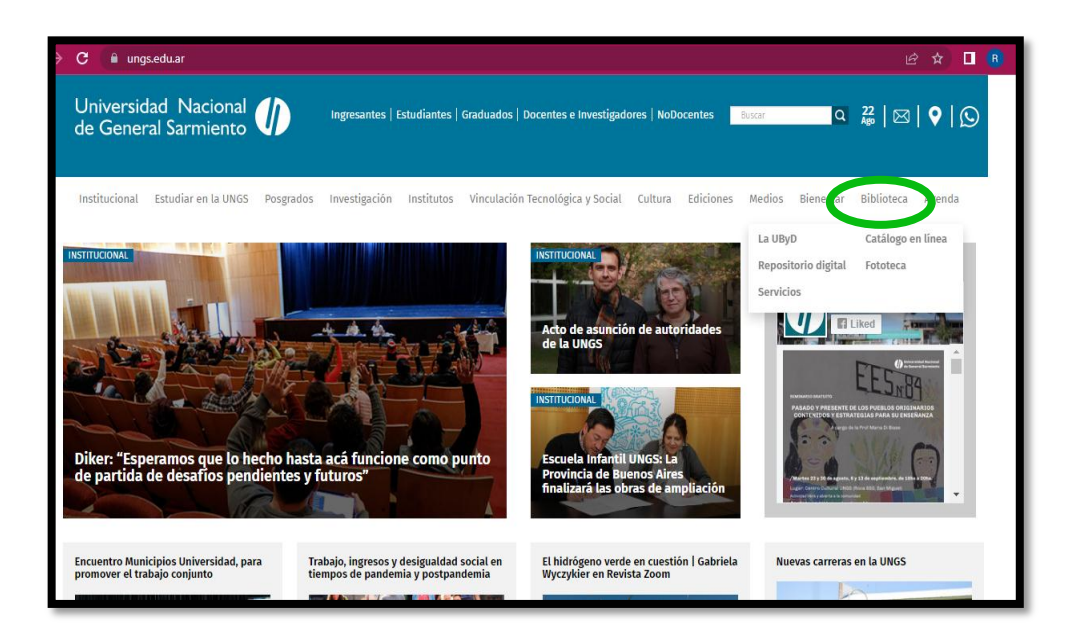

• Una vez en el sitio acceder a "Catálogo en línea"

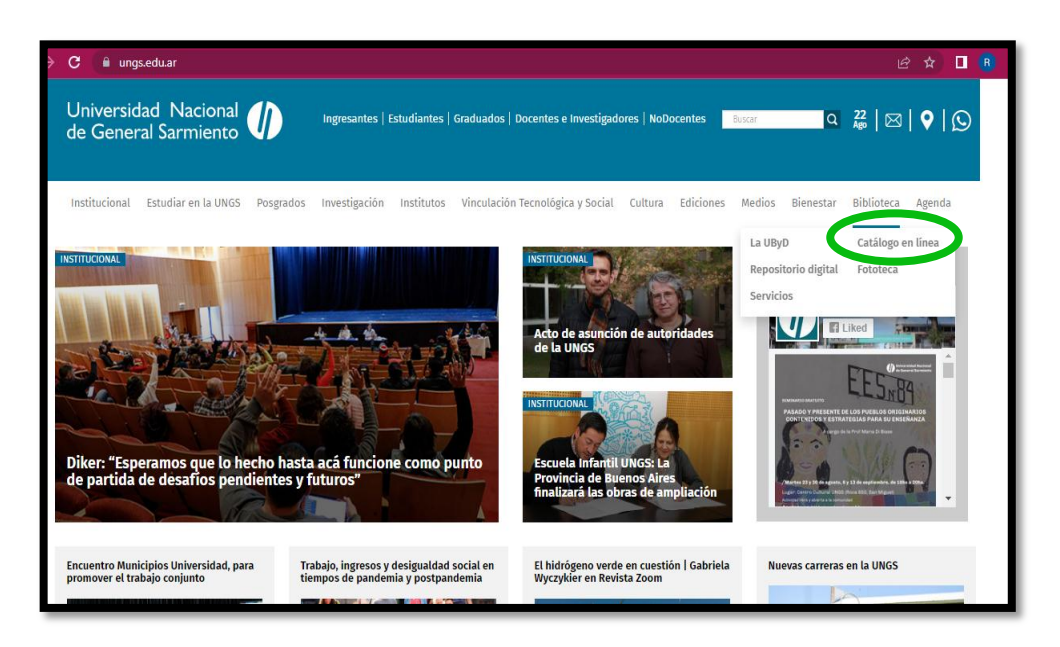

• En los botones de la parte inferior, click en "Programas de materias"

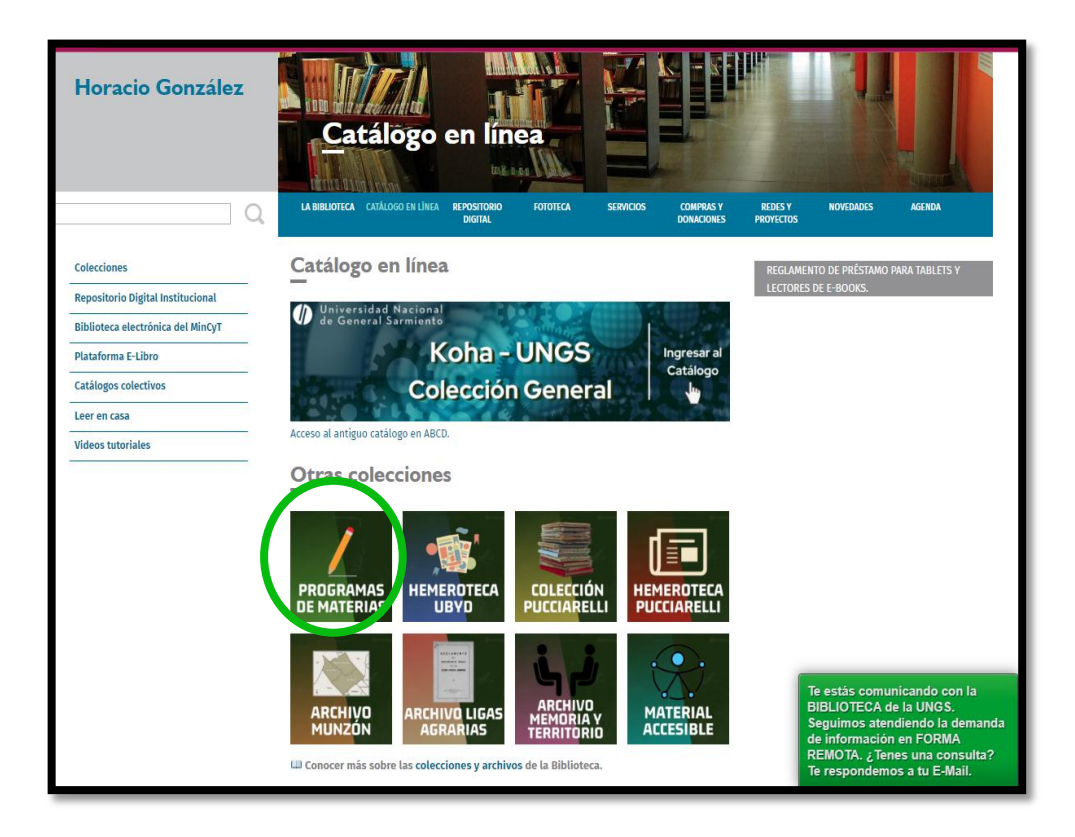

- Allí encontrarás esta ventana de búsqueda, colocar el nombre de la materia
- Hacer click en "Buscar" y así obtener los resultados

| UBY Búsqueda en bases de datos                                                                                                    | Universidad Naci<br>de General Sarmi |
|----------------------------------------------------------------------------------------------------|--------------------------------------|
| Base de datos PROGRA (Programas) : Formulario libre                                                                                        | Q Formulario avanzado                |
| Ingrese una o más palabras<br>historia Argentina<br>Todas las palabras (AND) OCualquier palabra (OR)                                       | <u>Volver al Catalogo</u>            |
| Search engine ION V3.1.1 powered by WANKINS<br>BIREME/OPS/ONS - Gentro Latinoamericano y del Caribe de Información en Ciencias de la Salud |                                      |

 Clikear en "<u>Descargar Programa"</u> para visualizarlo y sobre el PDF con botón derecho se puede <u>"Guardar"</u> o <u>"Imprimir".</u>

| U                       | Búsqueda en bases de datos                                                                                                    | Universidad Na<br>de General Sarm         |
|-------------------------|----------------------------------------------------------------------------------------------------|-------------------------------------------|
| su selección            | enviar resultado nueva búsqueda configurar fim de la pagina                                                                                                    |                                           |
| Refere<br>página 1 de 4 | Base de datos: PROGRA<br>Buscar: historia AND Argentina<br>encias encontradas: 71 [Refinar la búsqueda]<br>Mostrando: 120 en el formato [Completo]                                                                                                    | ir para página 1234                       |
| 1 / 71                  | PROGRA                                                                                                    | <b>↓ ↓</b>                                |
| imprimir                | Instituto del Desarrollo Humano<br>Historia económica y social argentina.<br>2019<br>2do. semestre<br>Código: A0173A1951<br>FUDescargar Programa<br>LICENCHATORIA EN ECONOMIA POLITICA - LICENCIATURA EN ECONOMIA INDUST<br>UNIVERSITARIO DE EDUCACIÓN SUPERIOR EN ECONOMÍA - | RIAL - PROFESORADO                        |
| 2/71                    | PROGRA                                                                                                    | $ \pm                                   $ |
| seleccionar             | Instituto del Desarrollo Humano<br>Historia económica y social argentina.<br>2019<br>2do. semestre<br>Código: A0173A1952<br>Descargar Programa                                                                                                    |                                           |